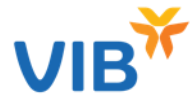

×

Quý khách cần đăng ký dịch vụ để thực điện thanh toán bằng điểm

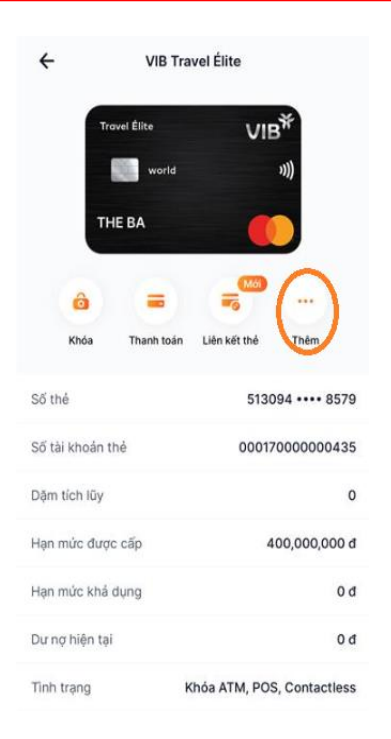

**Bước 1:** Vào màn hình Quản lý thẻ Chọn 'Thêm'

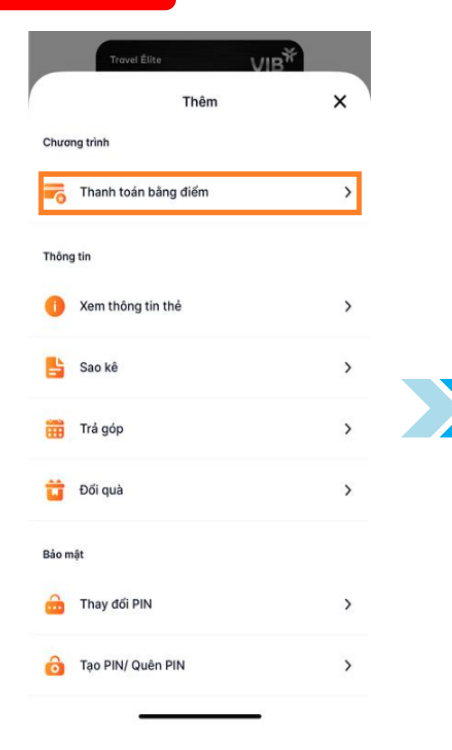

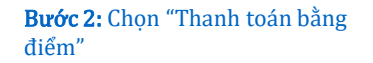

••

#### Thanh toán bằng điểm

Chủ động đổi điểm đế hoàn lại khoản tiền đã thanh toán hoặc bạn có thể đăng kỷ đối điểm tự động cho mỗi lần giao dịch bằng điểm tích luỹ thẻ

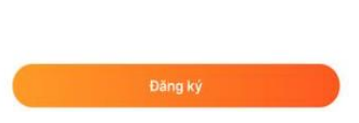

#### Bước 3: Nhấn "Đăng ký"

**Bước 4:** Màn hình hiển thị đăng ký thành công

Gửi yêu cầu thành công

Yêu cầu đăng ký thanh toán bằng điểm thưởng của ban đã được ghi

nhận. VIB sẽ thông tin đến bạn ngay

khi có kết quả từ Master Card.

thann toan noac ban co the dang ky doi diem

tự động cho mỗi lần giao dịch bằng điểm tích

luỹ thẻ

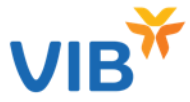

# Quý khách cần bật tính năng đổi điểm tự động trước khi thực hiện mua hàng

| C Thể tín            | dụng            |
|----------------------|-----------------|
| Số thẻ               | 513094xxxx7204  |
| Dư nợ hiện tại       | -3,221,081 VND  |
| Hạn mức khả dụng     | 26,778,919 VND  |
| Hạn mức được cấp     | 30,000,000 VND  |
| Dặm tích lũy         | 30,072 dặm      |
| Lịch sử giao dịch    | >               |
| Thông tin thẻ        | >               |
| Xem sao kê           | >               |
| Thanh toán dư nợ     | 1,507,500 VND > |
| Thanh toán bằng điểm | (Mới) >         |
| Đổi quà              | >               |
| Đặng kử trả gáp      | `               |

**Bước 1:** Vào Menu Quản lý thẻ Chọn 'Thanh toán bằng điểm'

| Thanh toàn bằng điểm                                                                                                    |
|----------------------------------------------------------------------------------------------------|
| 8                                                                                                    |
| Cho phép chủ thể đổi điểm để hoàn lại khoản tiền<br>đã thanh toàn bằng thẻ Mastercard một cách dễ<br>dàng, linh hoạt và hoàn toàn tự động |
|                                                                                                    |
|                                                                                                    |
|                                                                                                    |

Tiếp tục

## Bước 2: Chọn "Tiếp tục"

| 30,072 dặm         Dậm tích luỷ đến 30/09/2021       ~ 5,593,392 VN         ③ Đổi điểm tự động cho các GD tiếp theo | ID |
|----------------------------------------------------------------------------------------------------|----|
| <ol> <li>Đổi điểm tự động cho các GD tiếp theo</li> </ol>                                                           |    |
|                                                                                                    |    |
| Lịch sử giao dịch                                                                                                   |    |
| Tất cả 09/2021 08/2021 07/202                                                                                       | 21 |
| 29/09/2021                                                                                                    |    |
| Thanh toán tại VGR_VINMART_4268 HC ><br>192,389 VND (~1.035 dặm)                                                    | ,  |
| 25/09/2021                                                                                                    |    |
| Thanh toán tại VGR_VINMART_4268         HC         >           1,521,192 VND (~8,179 dầm)         >                 | ,  |
| 08/09/2021                                                                                                    |    |
| Thanh toán tại Lazada 0287308118 ><br>1,177,500 VND (~633,065 dậm)                                                  | •  |
|                                                                                                    |    |
| <b>*</b> ()                                                                                                    |    |

**Bước 3:** Bật "ON" tính năng "Đổi điểm tự động cho các GD tiếp theo"

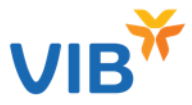

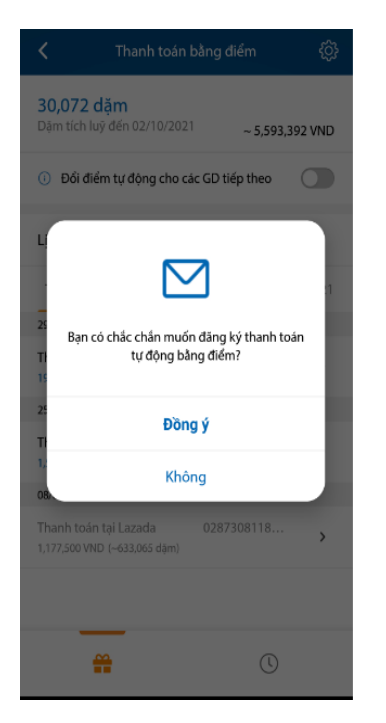

Lấy mã OTP X Nhập mã PIN MyVIB Smart OTP 2 3 5 4 6 7 8 9 n Xóa \*MyVIB Smart OTP sẽ bị khóa nếu bạn nhập sai mã PIN 5 lần liên tiếp

# ~ 5.593.392 VND ① Đổi điểm tự động cho các GD tiếp theo Lịch sử giao dịch Đăng ký thanh toán tự động bằng điểm thành công Tiếp tục 08/09/2021

#### Bước 5: Nhập OTP hoặc Smart OTP

**Bước 6:** Thông báo đăng ký thanh toán tự động bằng điểm thành công

**Bước 4:** Chọn "Đồng ý" để xác nhận đăng ký

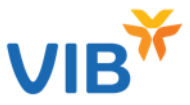

### Trường hợp Bạn quên bật tính năng quy đổi điểm tự động, Bạn vẫn có thể thực hiện quy đổi điểm sau khi mua hàng

| Thẻ t             | ín dụng         |
|-------------------|-----------------|
| thé               | 513094xxxxx7204 |
| nợ hiện tại       | -3,221,081 VND  |
| n mức khả dụng    | 26,778,919 VND  |
| n mức được cấp    | 30,000,000 VND  |
| m tích lūy        | 30,072 dặm      |
| h sử giao dịch    | >               |
| òng tin thẻ       | >               |
| n sao kê          | >               |
| toán dư nợ        | 1,507,500 VND > |
| nh toán bằng điểm | (Mới) >         |
| quà               | >               |
| na hú trẻ aón     | `               |

**Bước 1:** Vào Menu Quản lý thẻ Chọn 'Thanh toán bằng điểm'

Bước 2: Chọn "Tiếp tục"

**Bước 3:** Chọn giao dịch cần quy đổi điểm

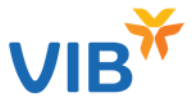

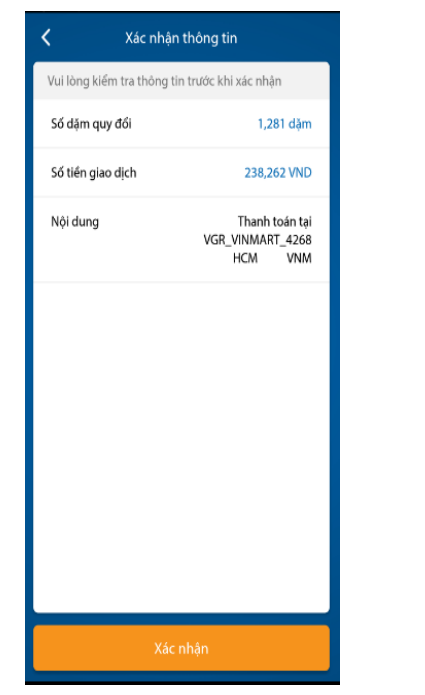

Bước 4: Xác nhận thông tin

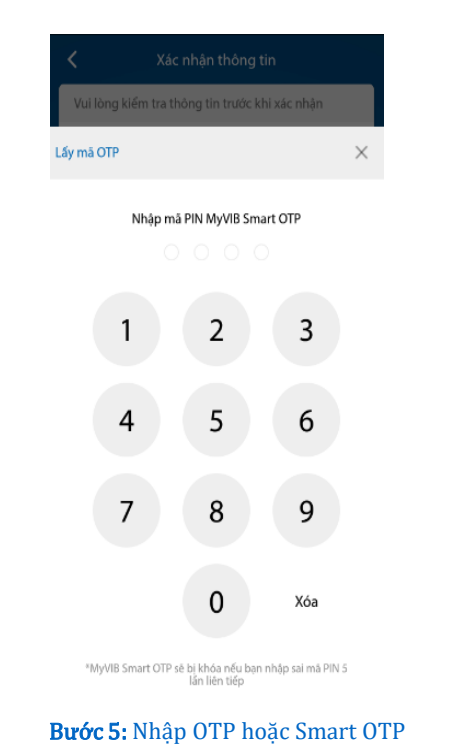

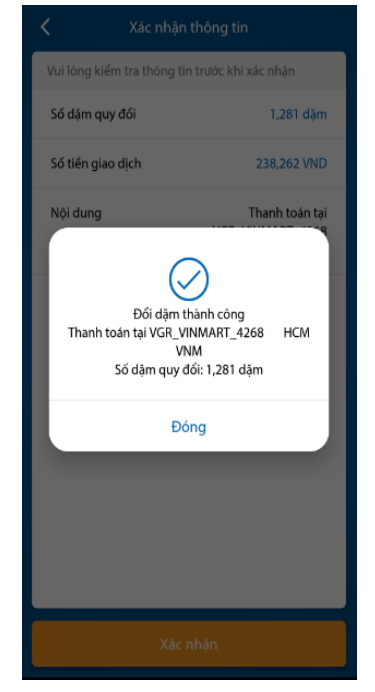

**Bước 6:** Màn hình thông báo quy đổi thành công